### **IT Essentials 5.0**

# 6.8.3.5 Lab - Connect to a Router for the First Time

### Introduction

Print and complete this lab.

In this lab, you will configure basic settings on the Linksys E2500.

### **Recommended Equipment**

- A computer with Windows 7, Windows Vista, or Windows XP Professional
- An Ethernet NIC installed
- Linksys E2500 Wireless Router
- Ethernet patch cable

#### Step 1

Ask the instructor for the following information that is used during the lab.

Router Address Information:

IP address \_\_\_\_\_

Subnet mask \_\_\_\_\_

Router name \_\_\_\_\_

DHCP Server Setting Information:

Maximum number of users \_\_\_\_\_

Static DNS 1 (optional)

**Router Access:** 

Router Password \_\_\_\_\_

Important: Only use configurations assigned by the instructor.

#### Step 2

Plug in the power of the wireless router. Boot the computer and log in as an administrator.

Connect the computer to one of the Ethernet ports on the wireless router with an Ethernet patch cable.

**Note:** If this is the first time connecting to the lab router, complete the following. Follow these instructions to set a network location. This will be explained later in the course.

The "Set Network Location" window opens.

| Select a l                 | ocation for the 'Cisco2' network                                                                                                    |  |
|----------------------------|----------------------------------------------------------------------------------------------------|--|
| This compu<br>network sett | ter is connected to a network. Windows will automatically apply the correct<br>tings based on the network's location.                                                                           |  |
| 1                          | Home network                                                                                                    |  |
| -15                        | If all the computers on this network are at your home, and you recognize them,<br>this is a trusted home network. Don't choose this for public places such as<br>coffee shops or airports.      |  |
|                            | Work network                                                                                                    |  |
|                            | If all the computers on this network are at your workplace, and you recognize<br>them, this is a trusted work network. Don't choose this for public places such as<br>coffee shops or airports. |  |
| -                          | Public network                                                                                                    |  |
| A A                        | If you don't recognize all the computers on the network (for example, you're in<br>a coffee shop or airport, or you have mobile broadband), this is a public<br>network and is not trusted.     |  |
| Treat all f                | future networks that I connect to as public, and don't ask me again.                                                                                                    |  |
| Help me ch                 | 005 <u>6</u>                                                                                                    |  |

Select Public network.

| ſ                  |                                 | [                                                                                                    | - • 💌 |
|--------------------|---------------------------------|----------------------------------------------------------------------------------------------------|-------|
| 🌀 🎎 Set Net        | twork Location                  |                                                                                                    |       |
| The netv           | vork location is n              | now Public                                                                                                    |       |
| #                  | Network name:<br>Location type: | Cisco2<br>Public<br>To help protect your computer on Public networks,<br>discovery of other computers and devices on the<br>network will be limited, and the use of the network by<br>some programs might be restricted. |       |
| <u>View or cha</u> | ange settings in Netwo          | ork and Sharing Center                                                                                                    |       |
|                    |                                 |                                                                                                    |       |
|                    |                                 |                                                                                                    |       |
|                    |                                 |                                                                                                    |       |
|                    |                                 |                                                                                                    | Close |

Click **Close** to accept the network location Public.

### Step 3

Open the command prompt.

#### Type ipconfig /renew.

What is the default gateway for the computer?

### Step 4

Open Internet Explorer. Type the IP address of your default gateway in the "Address" field, and then press **Enter**.

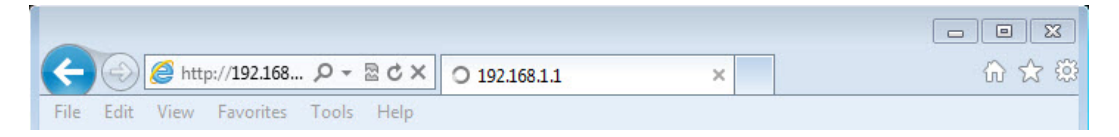

The "Connect to" window opens.

| Windows Security                                                                                                    |
|----------------------------------------------------------------------------------------------------|
| The server 192.168.1.1 at Linksys E2500 requires a username and password.                                                                                  |
| Warning: This server is requesting that your username and password be<br>sent in an insecure manner (basic authentication without a secure<br>connection). |
| User name<br>•••••<br>Remember my credentials                                                                                                    |
| OK Cancel                                                                                                    |

Type admin in the "Password:" field then click OK.

The "Setup screen" appears.

| cisco.                                           |                                 |                      |       |             |                 |         |                          | Firmure                                                                                                    | n Varian: 10.02   |
|--------------------------------------------------|---------------------------------|----------------------|-------|-------------|-----------------|---------|--------------------------|----------------------------------------------------------------------------------------------------|-------------------|
|                                                  |                                 |                      |       |             |                 |         |                          | Filmwa                                                                                                    | e version. 1.0.02 |
|                                                  |                                 |                      |       |             |                 |         |                          | Linksys E2500                                                                                                    | E2500             |
| Setup                                            | Setup                           | Wireless             | S     | ecurity     | Acces<br>Policy | ss<br>y | Applications &<br>Gaming | Administration                                                                                                   | Status            |
|                                                  | Basic Setup                     | IPv6 Setup           | Ţ     | DDNS        | I MA            | AC Ad   | Idress Clone             | Advanced Routing                                                                                                 |                   |
| Language                                         |                                 |                      |       |             |                 |         |                          |                                                                                                    |                   |
| Select your language                             | English                         | •                    |       |             |                 |         |                          | Help                                                                                                    |                   |
| Internet Setup                                   |                                 |                      |       |             |                 |         |                          |                                                                                                    |                   |
| Internet Connection Type                         | Automatic Con                   | figuration - DHCP    | •     |             |                 |         |                          |                                                                                                    |                   |
| Optional Settings                                |                                 |                      |       |             |                 | -       |                          |                                                                                                    |                   |
| (required by some Internet<br>Service Providers) | Host Name:                      |                      |       |             |                 |         |                          |                                                                                                    |                   |
|                                                  | Domain Name:                    | Auto                 | 8 2   |             | 1600            |         |                          |                                                                                                    |                   |
|                                                  | MTU.                            | Auto                 |       | Size:       | 1500            |         |                          |                                                                                                    |                   |
| Network Setup                                    |                                 |                      |       |             | -               |         |                          |                                                                                                    |                   |
| Router Address                                   | IP Address:                     | 192                  |       | 168         | 1               | . 1     |                          |                                                                                                    |                   |
|                                                  | Router Name :                   | Cisco                | 5584  | 12          |                 |         |                          |                                                                                                    |                   |
| DHCP Server Setting                              | 10                              |                      |       |             | _               |         |                          |                                                                                                    |                   |
| biller bertier betaling                          | DHCP Server:<br>Start IP Addres | Ei<br>(S): 192       | 168   | ed Dis      | abled           | DH      | ICP Reservation          |                                                                                                    |                   |
|                                                  | Maximum Numb<br>Users:          | ber of 50            |       |             |                 |         |                          |                                                                                                    |                   |
|                                                  | IP Address Rai                  | nge: 192.            | 168 . | 1. 100 to 1 | 49              |         |                          |                                                                                                    |                   |
|                                                  | Client Lease Ti                 | me: 0                |       | minutes (0  | ) means o       | ine da  | y)                       |                                                                                                    |                   |
|                                                  | Static DNS 1:                   | 0                    |       | . 0         | . 0             | . 0     |                          |                                                                                                    |                   |
|                                                  | Static DNS 2:                   | 0                    | _     | 0           | . 0             | . 0     |                          |                                                                                                    |                   |
|                                                  | Static DNS 3:                   | 0                    | _     | . 0         | . 0             | . 0     |                          |                                                                                                    |                   |
|                                                  | WING.                           | U                    | _     | . •         | . [•            |         |                          |                                                                                                    |                   |
| Time Settings                                    |                                 |                      |       |             |                 |         |                          |                                                                                                    |                   |
| Time Zone                                        | (GMT-08:00) I                   | Pacific Time (USA    | & Ca  | nada)       | •               |         |                          |                                                                                                    |                   |
|                                                  | V Automatica                    | lly adjust clock for | dayi  | ight saving | changes.        |         |                          |                                                                                                    |                   |
| Reboot                                           |                                 |                      |       |             |                 |         |                          |                                                                                                    |                   |
|                                                  | Reboot                          |                      |       |             |                 |         |                          |                                                                                                    |                   |
|                                                  |                                 |                      |       |             |                 |         |                          | and a second second second                                                                                       |                   |
|                                                  |                                 |                      |       | Save S      | Settings        |         | Cancel Changes           | s and a second second second second second second second second second second second second second second second |                   |

#### **Internet Setup**

What is the "Internet Connection Type" assigned to the router?

Make sure the "Internet Connection Type" is set to Automatic Configuration – DHCP.

#### **Network Setup**

What is the following for the "Router Address":

**IP** Address

Subnet Mask

**Router Name** 

What is the following for the "DHCP Server Setting":

Start IP Address

Maximum Number of Users

IP Address Range

Make sure DHCP is enabled.

### Step 5

Enter the "Router Address" and "DHCP Server Setting" information provided by the instructor (step 1): IP Address, Subnet Mask, Router Name, Start IP Address, and Maximum Number of Users.

| (-) @ http://192.168                 |                                                                                                    | ic Setup                                           |                                                                            | ×           |            |         | - • •    | × |
|--------------------------------------|----------------------------------------------------------------------------------------------------|----------------------------------------------------|----------------------------------------------------------------------------|-------------|------------|---------|----------|---|
| File Edit View Favorites             | Tools Help                                                                                                    | Ø. 7                                               | าดา                                                                        |             |            |         |          |   |
| Network Setup<br>Router Address      | IP Address:<br>Subnet Mask:<br>Router Name :                                                                                                    | 192<br>255.25<br>ПЕ5                               | . 168                                                                      | . 1<br>T    | . 254      |         |          | * |
| DHCP Server Setting                  | DHCP Server:<br>Start IP Address:<br>Maximum Number of<br>Users:<br>IP Address Range:<br>Client Lease Time:<br>Static DNS 1:<br>Static DNS 2:<br>Static DNS 3:<br>WINS: | © Ena<br>192.1<br>10<br>192.10<br>0<br>0<br>0<br>0 | abled<br>68 . 1. 25<br>88 . 1. 25 tr<br>minute<br>. 0<br>. 0<br>. 0<br>. 0 | Disabled    | DHCP Reset | vation  |          |   |
| Time Settings<br>Time Zone<br>Reboot | (GMT-08:00) Pacific Tin<br>C Automatically adjust<br>Reboot                                                                                                    | ne (USA &                                          | Canada)<br>laylight sav                                                    | ve Settinge | s.         | Changes |          |   |
| •                                    | m                                                                                                    |                                                    |                                                                            |             |            |         | - F      |   |
| javascript:to_submit(document.for    | ms[0])                                                                                                    |                                                    |                                                                            |             |            |         | 🔍 100% 🔻 |   |

Click Save Settings.

The "Your Settings have been successfully saved. A system reboot is in progress and may take up to 60 seconds." screen appears.

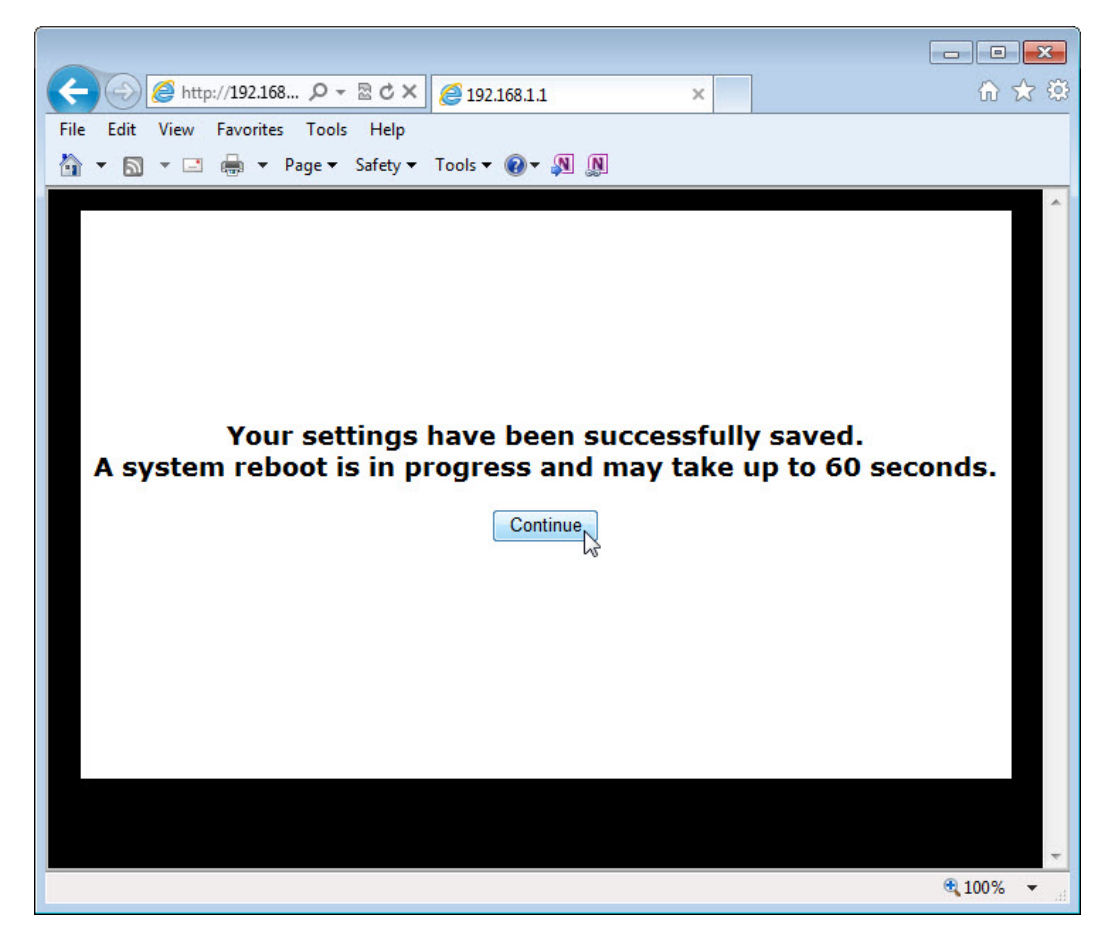

#### Click Continue.

After the router reboots, you may need to log back into the router.

#### Step 6

Open the command prompt.

Type **ipconfig /all**, and record the following information.

Computer IP information:

| IP address |  |
|------------|--|
|------------|--|

| Subnet mask |  |
|-------------|--|
|             |  |

Gateway \_\_\_\_\_

DNS (optional)

Open the "Internet Protocol Version 4 (TCP/IPv4) Properties" window.

Use the recorded information to configure the NIC with static IP information.

| ieneral                                                                                                    |                                   |                  |                      |                    |
|----------------------------------------------------------------------------------------------------|-----------------------------------|------------------|----------------------|--------------------|
| You can get IP settings assigned au<br>this capability. Otherwise, you need<br>for the appropriate IP settings. | tomatically if<br>I to ask your i | your n<br>networ | etwork s<br>k admini | upports<br>strator |
| 🔘 Obtain an IP address automati                                                                                 | cally                             |                  |                      |                    |
| Ose the following IP address:                                                                                   |                                   |                  |                      |                    |
| IP address:                                                                                                    | •                                 | 12.5             |                      |                    |
| Subnet mask:                                                                                                    |                                   |                  |                      |                    |
| Default gateway:                                                                                                | 10                                | 543              | 2                    |                    |
| Obtain DNS server address aut                                                                                   | tomatically                       |                  |                      |                    |
| Ose the following DNS server a                                                                                  | ddresses:                         |                  |                      |                    |
| Preferred DNS server:                                                                                           | •                                 |                  |                      |                    |
| Alternate DNS server:                                                                                           |                                   | 199              | ×                    |                    |
| Validate settings upon exit                                                                                     |                                   |                  | Adva                 | inced              |
|                                                                                                    |                                   |                  |                      |                    |

### Click OK > OK.

### Step 7

Click the Application & Gaming tab and then select QoS.

|                                    |                                                                                                    |                |                          |                  |                                   |         |             |                 | × |
|------------------------------------|----------------------------------------------------------------------------------------------------|----------------|--------------------------|------------------|-----------------------------------|---------|-------------|-----------------|---|
| A ttp://192.168.1                  | ¢- ⊵c× 🍯                                                                                                    | QoS            |                          | ×                |                                   |         |             | សិ ទ            | * |
| File Edit View Favorites 1         | ools Help                                                                                                    |                |                          |                  |                                   |         |             |                 |   |
| 🚹 🔻 🖾 🔻 🖃 👼 🔻 Pag                  | e ▼ Safety ▼ Tools                                                                                                    | <b>- ®</b> - № | N                        |                  |                                   |         |             |                 |   |
| ահան                               |                                                                                                    |                |                          |                  |                                   |         |             |                 | Â |
| CISCO.                             |                                                                                                    |                |                          |                  |                                   |         | Firmware    | Version: 1.0.02 |   |
|                                    |                                                                                                    |                |                          |                  |                                   | Lir     | ıksys E2500 | E2500           |   |
| Applications &                     | Setup V                                                                                                    | Vireless       | Security                 | Access<br>Policy | Applications &<br>Gaming          | Adminis | stration    | Status          |   |
| Canning                            | Single Port<br>Forwarding                                                                                                    |                | Port Range<br>Forwarding |                  | Port Range<br>Triggering          |         |             | QoS             |   |
| QoS (Quality of Service)           |                                                                                                    |                |                          |                  |                                   |         | 111-10      |                 |   |
|                                    | No Acknowledgeme                                                                                                    | • En           | abled Obis<br>abled Obis | abled (Defa      | ault: Enabled)<br>ault: Disabled) |         | <u>неір</u> |                 |   |
| Internet Access Priority           | Enabled Image Image I | Disabled       |                          |                  |                                   | _       |             |                 | E |
| Upstream Bandwidth                 | Auto 🔻 0                                                                                                    | Kbps           | v                        |                  |                                   |         |             |                 |   |
| Category                           | Applications 💌                                                                                                    |                |                          |                  |                                   |         |             |                 |   |
|                                    | Applications                                                                                                    |                | MSN Messeng              | er               | ▼                                 |         |             |                 |   |
|                                    | Priority                                                                                                    | o              | Medium (Reco             | mmended)         |                                   |         |             |                 |   |
|                                    | 12                                                                                                    |                | Apply                    |                  |                                   |         |             |                 |   |
| Summary                            | Priority                                                                                                    | Name           | Inf                      | ormation         |                                   |         |             |                 |   |
|                                    |                                                                                                    |                |                          |                  |                                   |         |             |                 |   |
|                                    |                                                                                                    |                | Save                     | Settings 1       | Cancel Change                     | s       |             |                 |   |
| javascript:to_submit(document.forr | ns[0])                                                                                                    |                |                          | 0                |                                   |         |             | <b>a</b> 100%   | • |

Make sure WMM Support is enabled. Click Help for more information about QoS settings.

Click **Save Settings > Continue**, if any changes were made.

## Step 8

Click the Administration tab and then select Management.

| -                        |                               |                  |                  |                          |                  |                     |
|--------------------------|-------------------------------|------------------|------------------|--------------------------|------------------|---------------------|
| (-) (=) http://192.168   | D - 2 C × 🩋 Mana              | gement           | ×                |                          |                  | 🔓 🛣 🔞               |
| File Edit View Favorites | Fools Help                    |                  |                  |                          |                  |                     |
| 🟠 🕶 🔝 👻 🖃 🖶 🕶 Pag        | je 🔻 Safety 🔻 Tools 🕶 🌘       | 0- N N           |                  |                          |                  |                     |
| ululu<br>cisco.          |                               |                  |                  |                          | Firmwa           | are Version: 1.0.02 |
|                          |                               |                  |                  |                          | Linksys E2500    | E2500               |
| Administration           | Setup Wireles                 | s Security       | Access<br>Policy | Applications &<br>Gaming | Administration   | Status              |
|                          | Management   Log              | Diagnostics      | Factory          | Defaults   F             | firmware Upgrade |                     |
| Management               |                               |                  |                  |                          |                  |                     |
| Router Access            | Router Password:              |                  |                  |                          | Help             | E                   |
|                          | Re-Enter to Confirm:          | •••••            |                  |                          |                  |                     |
| Local Management Access  | Access via:                   | Инттр Пнтт       | PS               |                          |                  |                     |
|                          | Access via Wireless:          | Enabled  Disa    | bled             |                          |                  |                     |
| Remote Management        | Remote Management:            | C Enabled O Disa | bled             |                          |                  |                     |
| ALLESS                   | Access via:                   | НТТР П НТТ       | PS               |                          |                  |                     |
|                          | Remote Upgrade:               | Enabled Disa     | abled            |                          |                  |                     |
|                          | Allowed Remote IP<br>Address: | Any IP Address   |                  |                          |                  |                     |
|                          |                               | 0.0.0            | . 0              | to 0                     |                  |                     |
|                          | Remote Management Port:       | 8080             |                  |                          |                  |                     |
| Advanced features        | SIP ALG:                      | C Enabled O Disa | bled             |                          |                  |                     |
| UPnP                     | UPnP:                         | Enabled Disa     | bled             |                          |                  | -                   |
| •                        |                               | III              |                  |                          |                  | ► 100%              |
|                          |                               |                  |                  |                          |                  | u 100% ♥            |

Type Network in the "Router Password:" and "Re-Enter to Confirm:" fields.

#### Click Save Settings > Continue.

Close Internet Explorer.

Open up a new browser and log back into the router.

What IP address did you enter into the URL field of the browser?

What password did you use to access the router GUI?

#### Step 9

Return configurations to the following settings, unless stated otherwise by the instructor.

Connect the computer to one of the Ethernet ports on the wireless router with an Ethernet patch cable.

Router Address Information:

IP address \_\_\_\_\_\_192.168.1.1 \_\_\_\_\_

Subnet mask \_\_\_\_\_\_255.255.255.0\_\_\_\_\_

Router name \_\_\_\_\_Linksys\_\_\_\_\_

| DHCP Server Setting Information:<br>Start IP address192.168.1.100 |  |  |  |  |
|-------------------------------------------------------------------|--|--|--|--|
| Maximum number of users50                                         |  |  |  |  |
| Static DNS 1 (optional) blank                                     |  |  |  |  |
| Router Access:<br>Router Password Admin                           |  |  |  |  |
| Close the browser and log off the computer.                       |  |  |  |  |